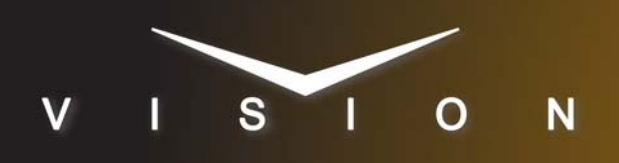

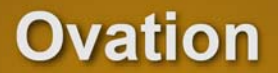

# Merging Technologies Ovation Media Server

## **Requirements**

- · Audio Server Interface Software Option
- Ethernet Cable

### **Switcher Setup**

#### To Set Up Communications

- Press HOME ⇒ Setup ⇒ Installation ⇒ Com Setup ⇒ Type.
  - Use the **Com Port** knob to select the **REMOTE** *X* port that you want to assign the Ovation to.
  - Use the **Device** knob to select **Audio Server**.
- 2. Press Select Device.
  - Use the **Device** knob to select **Ovation**.
- 3. Press Com Type.
  - Use the Type knob to select Network TCP.
- 4. Press Com Setting.
- 5. Use the Client/Server knob to select Client.
  - In the **Remote IP Address** field, enter the IP address of the Ovation.
  - In the **Remote Port** field, enter **5555**. Use this value unless told otherwise by the Merging Ovation documentation.
- **6.** Press **HOME**  $\Rightarrow$  **Confirm**.

## **Device Setup**

The Merging Ovation must have the OASIS security USB key installed.

- 1. Click Settings > All Settings > ApplicationSettings > General > TCP/IP Connections.
- **2.** Configure one of the IP ports to the following:
  - Type: Server
  - IP/Name: 0.0.0.0
  - Port: 5555
  - Transport: TCP
- Click Settings > All Settings > ApplicationSettings > Controller Units > IP > (the port selected in step 2).
- 4. Click Enable.
- 5. On the protocol list, click **Ovation Native**.

- 6. De-select Send status feedback via Player selection.
- **7.** Click **OK**.

## Compatibility

| Audio Server              | Version |
|---------------------------|---------|
| Merging Ovation           | 4.04    |
| Switchers                 |         |
| Synergy 1 SD              |         |
| Synergy Series SD         |         |
| Synergy MD/X              |         |
| Vision MD/X               |         |
| Vision QMD/X              | 16.1a   |
| Vision MultiPanel Support |         |
| Automation                |         |
| OverDrive                 | 12.0    |
| Port Expanders            |         |
| BSS4                      | ×       |
| Comtrol DeviceMaster      | ×       |

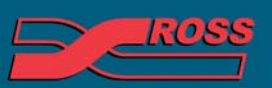

Video Production Technology

© 2013 Ross Video Limited. All rights reserved.

Contents of this publication may not be reproduced in any form without the written permission of Ross Video Limited. All third-party product names and any registered and unregistered trademarks mentioned in this document are used for identification purposes only and remain the exclusive property of their respective owners 4999DR-171-01

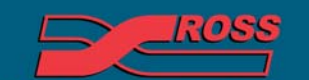

Video Production Technology

Printed in Canada

10